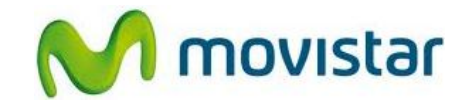

### Sección A: Pasos para conectar tu celular a una red Wi-Fi

(Las imágenes corresponden a la versión 2.3 del sistema operativo Android)

1. Ir al menú principal y seleccionar Ajustes.

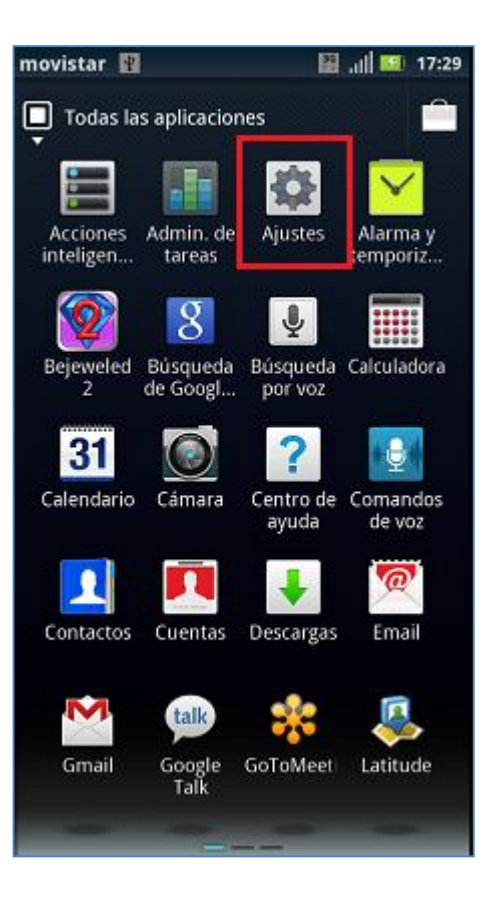

Motorola XT910 Razr ASESORÍA WIFI M movistar

- 2. Seleccionar Redes inalámbricas.
- movistar
  17:50

  Ajustes

  Redes inalámbricas

  Ajustes de llamadas

  Sonido

  Sonido

  Pantalla

  Administrador de datos

  Información sobre la batería

  HDMI

  Ubicación y seguridad

  Cuentas
- 3. Para activar el servicio seleccionar la casilla de Wi-Fi.

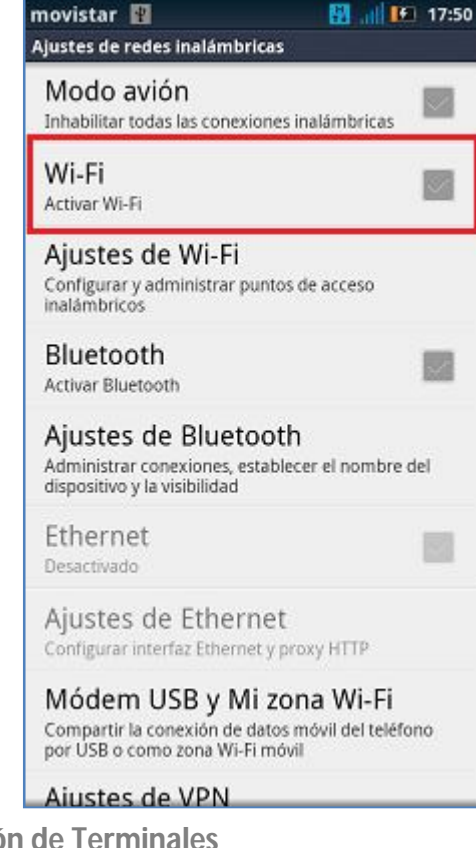

#### Motorola XT910 Razr ASESORÍA WIFI

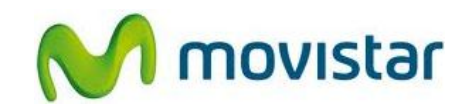

4. Seleccionar **Ajustes de Wi-Fi** y luego esperar unos segundos mientras el equipo busca las redes disponibles.

5. Una vez detectada las redes disponibles seleccionar el nombre de la red deseada.

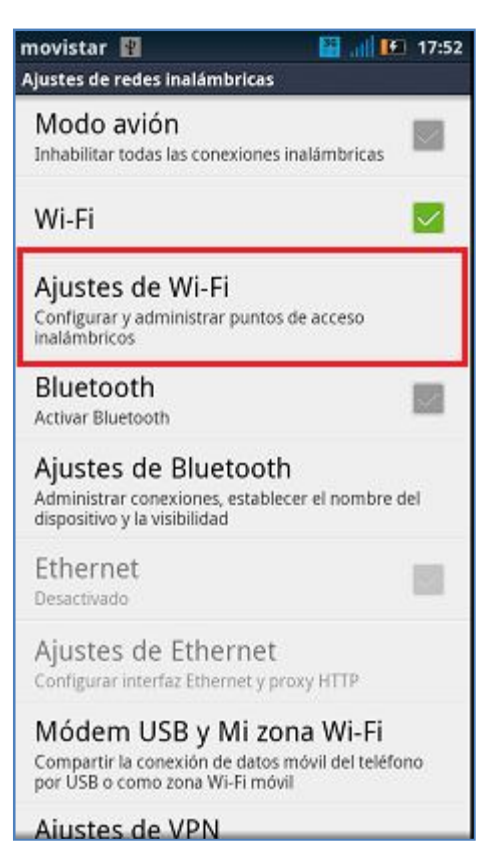

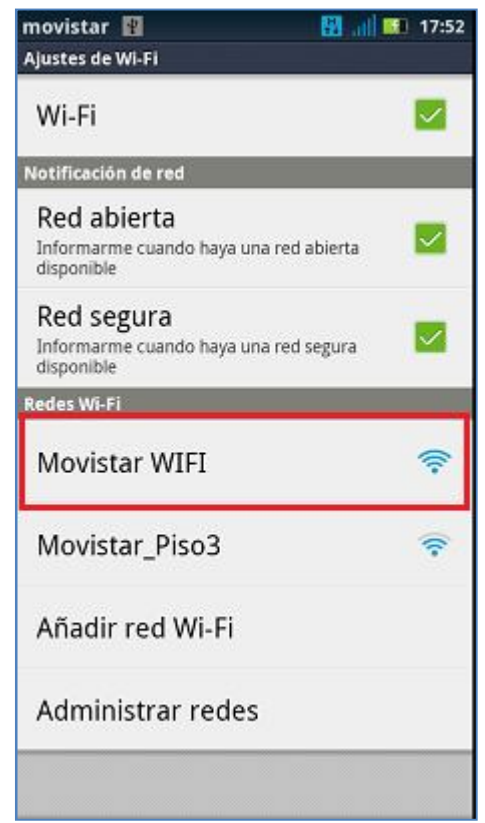

Motorola XT910 Razr ASESORÍA WIFI

6. Presionar Establecer conexión.

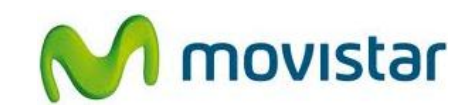

| novistar 🙋 🔢                                       | 🔛 📶 🔝 17:52 |
|----------------------------------------------------|-------------|
| Ajustes de Wi-Fi                                   |             |
| Wi-Fi                                              |             |
| Notificación de red                                |             |
| Red abierta<br>Informarme cuando haya una n        | ed abierta  |
| Movistar WIFI                                      |             |
| Seguridad Abierta<br>Intensidad de la señal Excele | ente        |
| Ajustes de proxy                                   |             |
| Establecer conexión                                | Cancelar    |
| Añadir red Wi-Fi                                   |             |
| Administrar redes                                  |             |
|                                                    |             |

- 7. Finalmente se pueden observar los siguientes iconos:
  - En la parte superior de la pantalla el icono de intensidad de señal W-iFi indica que el servicio se encuentra activado.
  - El estado de la red Wi-Fi seleccionada cambia a Conectado lo que indica que el tráfico de datos se realizará a través de esta red.

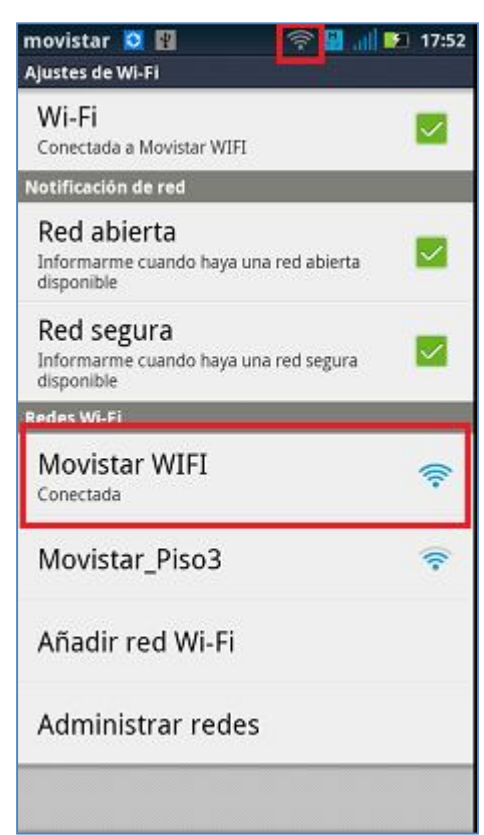

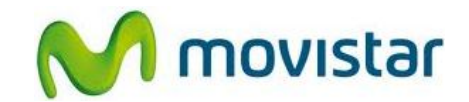

#### Sección B: ¿Cómo saber si tu celular está navegando por Internet a través de una red WIFI?

En la parte superior de la pantalla se mostrará <u>el icono de intensidad de señal Wi-Fi</u> que indica que la transferencia de datos se está realizando a través de la red Wi-Fi seleccionada.

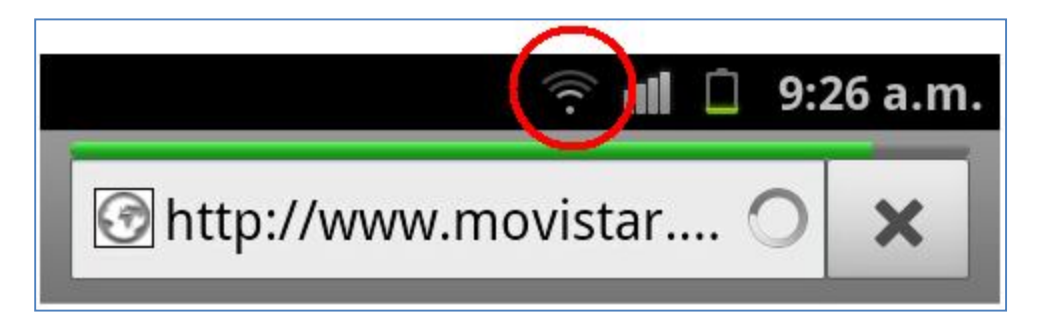

## Sección C: ¿Cómo saber si tu celular está navegando por Internet a través de la red de Movistar?

En la parte superior de la pantalla se mostrará <u>el icono de flechas con la letra E o H</u> (según cobertura) que indica que la transferencia de datos se está realizando a través de la red de Movistar.

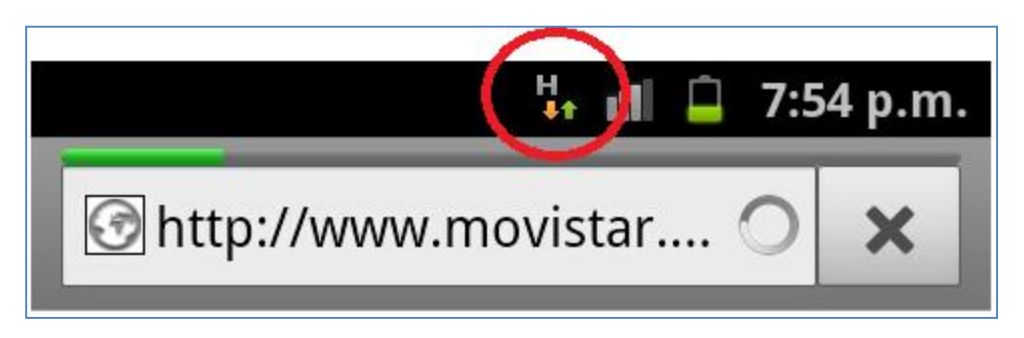

H: indica cobertura 3G (HSPA)

E: indica cobertura 2G (EDGE)

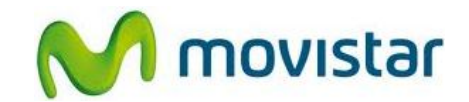

# <u>Sección D: ¿Qué sucede si tu celular está navegando por Internet a través de una red Wi-Fi y</u> sales de la cobertura de esta red?

Si tu equipo está navegando por Internet a través de una red Wi-Fi y sales de esta cobertura, el icono de Wi-Fi desaparecerá y el equipo se enganchará automáticamente a la red de Movistar haciendo que **el tráfico de datos se realice a través de la red de Movistar**.

A través de los iconos mencionados en las **secciones B y C**, puedo identificar a través de qué red (Wi-Fi o Movistar) se está navegando por Internet.

# Sección E: ¿Qué sucede si tu celular está navegando por Internet a través de la red de Movistar y entras en la cobertura de una red Wi-Fi?

Si tu equipo está navegando por Internet a través de la red de Movistar e ingresas a la cobertura de una red Wi-Fi, se deberán seguir los pasos mencionados en la **Sección A** para conectarse a esta red Wi-Fi detectada.